| Sign In                       |   |
|-------------------------------|---|
| EUID#                         | ] |
| Password                      | ] |
| Forgot your EUID or password? |   |
| Login                         |   |

Log into the MyHSC/EIS portal (my.hsc.unt.edu)

| UNT HEALTH     | E-mail                      | Canvas                        | Catalog                | Depar      | tments |  |  |  |
|----------------|-----------------------------|-------------------------------|------------------------|------------|--------|--|--|--|
|                | Student                     | Faculty                       | Human Res              | ources     |        |  |  |  |
| Student Center | Error getti                 | ing conten                    | t<br>                  |            |        |  |  |  |
| Faculty Center | Detailed error description. |                               |                        |            |        |  |  |  |
| Message Center |                             |                               |                        |            |        |  |  |  |
| Advisor Center | Error getting content       |                               |                        |            |        |  |  |  |
|                | Please o                    | ontact your :<br>error descri | System Admin<br>ption. | iistrator. |        |  |  |  |

Once you are logged in, click on the green Faculty Center tab.

| Facult             | y Center                          | Advis                                     | or Center      |                         | Search                            |                             |                     |
|--------------------|-----------------------------------|-------------------------------------------|----------------|-------------------------|-----------------------------------|-----------------------------|---------------------|
| my schedule        | class                             | roster grade                              | roster         | gradebook               | class assignments                 | 5                           |                     |
| Faculty Cen        | ter                               |                                           |                |                         |                                   |                             |                     |
| My Schedul         | e                                 |                                           |                | 1                       |                                   |                             |                     |
| Spring 2014   U    | INT Health S                      | cience Center                             | hange ter      |                         | Personal Data Summ<br>am Schedule | lary                        |                     |
| Select display opt | ion: 🔘                            | Show All Classes                          | Shore          | w Enrolled Classes Only | 2                                 |                             |                     |
| Icon Legend:       | 🏰 Class Ro                        | oster 🔄 Grade Ros                         | ster 🔏         | Gradebook 🛛 🔀 Assig     | nments 😡 Learnin                  | ng Management               |                     |
| Checklist          |                                   |                                           |                |                         |                                   |                             |                     |
| My Teaching Sche   | edule > Spring                    | 2014 > UNT Health S                       | cience Ce      | nter                    |                                   | View All   🔄                | 1 of 1 🕨 Last       |
|                    | Class                             | Class Title                               | Enrolled       | Days & Times            | Room                              | Class Dates                 | Grade Roster Status |
|                    | <u>BIOS</u><br>5300-001<br>(2056) | Biostats for Public<br>Health 1 (Lecture) | 44             | We 6:00PM - 9:00PM      | LIB 400                           | Jan 6, 2014-<br>May 2, 2014 | Approved            |
| View Weekly T      | eaching Sched                     | lule                                      |                |                         | <u>Go to top</u>                  | 2                           |                     |
| My Exam Scheo      | dule > Spring                     | 1 2014 > UNT Health                       | Science        | Center                  |                                   |                             |                     |
| You have no fin    | al exams sche                     | duled at this time.                       |                |                         |                                   |                             |                     |
|                    |                                   |                                           |                |                         | <u>Go to top</u>                  | 2                           |                     |
|                    |                                   |                                           |                |                         |                                   |                             |                     |
| Faculty Center     | Advisor Cent                      | er <u>Search</u>                          |                |                         |                                   | -                           |                     |
| My Schedule Cl     | lass Roster G                     | Grade Roster Gradeb                       | ook <u>Cla</u> | ss Assignments          |                                   |                             |                     |

Make sure the correct term is showing under "My Schedule". If not, click the change term button to select the correct term. Select the option to display, "Only Classes with Enrollments." Only courses with actual enrollments for the term will display. After selecting the Grade Roster Link, the grade roster will display.

Spring 2014 | Regular Academic Session | UNT Health Science Center | School of Public Health

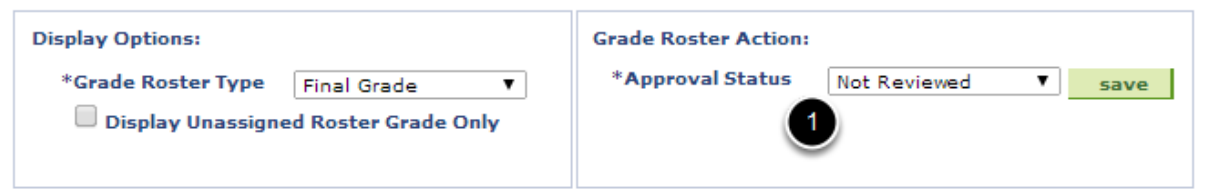

UPLOAD GRADES

## Upload grades from a CSV file

| Stu                                       | Iden | t Grade | Requirement Designation   | ) |                 |                   |                |                     |                      |
|-------------------------------------------|------|---------|---------------------------|---|-----------------|-------------------|----------------|---------------------|----------------------|
|                                           |      | ID      | Name                      |   | Roster<br>Grade | Official<br>Grade | Grade<br>Basis | Level               | Incomplete<br>Detail |
|                                           | 1    |         | Contractory of the second |   | <b>T</b>        |                   | ANC            | Professional Year 1 | Incomplete Detail    |
|                                           | 2    |         |                           |   | <b>T</b>        |                   | ANC            | Professional Year 1 | Incomplete Detail    |
|                                           | 3    |         |                           |   |                 | w                 | ANC            | Professional Year 1 | Incomplete Detail    |
|                                           | 4    |         |                           |   | <b>T</b>        |                   | ANC            | Professional Year 3 | Incomplete Detail    |
|                                           | 5    |         |                           |   | <b></b>         |                   | ANC            | Professional Year 1 | Incomplete Detail    |
|                                           | 6    |         |                           |   | <b>T</b>        |                   | ANC            | Professional Year 1 | Incomplete Detail    |
|                                           | 7    |         |                           |   | <b>T</b>        |                   | ANC            | Professional Year 1 | Incomplete Detail    |
|                                           | 8    |         |                           |   | <b>T</b>        |                   | ANC            | Professional Year 1 | Incomplete Detail    |
|                                           | 9    |         |                           |   | <b>T</b>        |                   | ANC            | Professional Year 1 | Incomplete Detail    |
|                                           | 10   |         |                           |   | <b>T</b>        |                   | ANC            | Professional Year 1 | Incomplete Detail    |
|                                           | 11   |         |                           |   | <b>T</b>        |                   | ANC            | Professional Year 1 | Incomplete Detail    |
|                                           | 12   |         |                           |   | <b>T</b>        |                   | ANC            | Professional Year 1 | Incomplete Detail    |
|                                           | 13   |         |                           |   | <b>T</b>        |                   | ANC            | Professional Year 1 | Incomplete Detail    |
|                                           | 14   |         |                           |   | <b>T</b>        |                   | ANC            | Professional Year 1 | Incomplete Detail    |
|                                           | 15   |         |                           |   | <b></b>         |                   | ANC            | Professional Year 1 | Incomplete Detail    |
|                                           | 16   |         |                           |   | <b>T</b>        |                   | ANC            | Professional Year 1 | Incomplete Detail    |
|                                           | 17   |         |                           |   | <b>T</b>        |                   | ANC            | Professional Year 1 | Incomplete Detail    |
|                                           | 18   |         |                           |   | <b>T</b>        |                   | ANC            | Professional Year 1 | Incomplete Detail    |
|                                           | 19   |         |                           |   | <b>T</b>        |                   | ANC            | Professional Year 1 | Incomplete Detail    |
|                                           | 20   |         |                           |   | <b>T</b>        |                   | ANC            | Professional Year 1 | Incomplete Detail    |
| View All   Download M Rows 1 - 20 of 44 D |      |         |                           |   |                 |                   |                |                     |                      |

To enter grades, the Approval Status must be set to "Not Reviewed." Type the grade in or use the drop down box. You can type the grade and use the "tab" button to go to the next field. This will keep you from seeing the entire drop down options and will speed up the process. Instructors can

only enter grade values assigned specifically to the student or course. You can also enter grades en mass using the UPLOAD GRADES feature, for which there are separate instructions. See "Using the Faculty Center Upload" help document for instructions on how to use this feature.

| 4 | You have unsaved data on this page. Navigation tabs and links are temporarily disabled. Finish entering your data and save to re-enable. To exit without saving, click 'enable tabs & links'. Unsaved data will be cleared. |  |  |  |  |  |
|---|----------------------------------------------------------------------------------------------------|--|--|--|--|--|
|   | enable tabs & links                                                                                                    |  |  |  |  |  |

Spring 2014 | Regular Academic Session | UNT Health Science Center | School of Public Health

| ▼ <u>B</u> ]                                  | 05                                    | 5300 - 00      | )1 (2056) ch            | ange class      |                           |                   |                |                      |                      |  |
|-----------------------------------------------|---------------------------------------|----------------|-------------------------|-----------------|---------------------------|-------------------|----------------|----------------------|----------------------|--|
| Bi                                            | osta                                  | tistics for Pu | blic Health 1 (Lectur   | e)              |                           |                   |                |                      |                      |  |
| D                                             | aysa                                  | and Times      | Room                    | Instru          | ictor                     | Dates             | ;<br>/2014 -   | 05/02/2014           |                      |  |
| **                                            | e o;                                  | 00PM-9:00P     | M LIB 400               |                 |                           | 01/08             | /2014 -        | 03/02/2014           |                      |  |
|                                               |                                       |                |                         |                 |                           |                   |                |                      |                      |  |
| Dis                                           | play                                  | Options:       |                         |                 | Grade Ros                 | ster Actio        | on:            |                      |                      |  |
| 5                                             | *Gra                                  | de Roster Ty   | ype Final Grade         | •               | *Approv                   | al Statu          | s No           | t Reviewed 🔻         | save                 |  |
|                                               |                                       | Display Unas   | ssigned Roster Grad     | e Only          |                           |                   | Ap             | proved<br>t Roviewed |                      |  |
|                                               |                                       |                |                         |                 |                           | 1                 | Re             | ady for Review       |                      |  |
| UPL                                           | OAD                                   | GRADES         | Upload grades           | from a C        | SV file                   | _                 | _              |                      |                      |  |
| St                                            | uden                                  | nt Grade       | Requirement Designation | on 💷            | <u>)</u>                  |                   |                |                      |                      |  |
|                                               |                                       | ID             | Name                    | Roster<br>Grade | Converted<br>Roster Grade | Official<br>Grade | Grade<br>Basis | Level                | Incomplete<br>Detail |  |
|                                               | 41                                    | :              |                         | 88 🔻            | в                         |                   | ANC            | Professional Year 1  | Incomplete Detail    |  |
|                                               | 42                                    | :              |                         | 88 🔻            | в                         |                   | ANC            | Professional Year 1  | Incomplete Detail    |  |
|                                               | 43                                    | :              |                         | 88 🔻            | в                         |                   | ANC            | Professional Year 1  | Incomplete Detail    |  |
|                                               | 44                                    | :              |                         | 100 🔻           |                           |                   | ANC            | Professional Year 1  | Incomplete Detail    |  |
| View All   Download M Rows 41 - 44 of 44 P P  |                                       |                |                         |                 |                           |                   |                |                      |                      |  |
| Select All Clear All Printer Friendly Version |                                       |                |                         |                 |                           |                   |                |                      |                      |  |
|                                               | - add this grade to selected students |                |                         |                 |                           |                   |                |                      |                      |  |
| notify selected students notify all students  |                                       |                |                         |                 |                           |                   |                |                      |                      |  |
|                                               |                                       |                |                         |                 |                           |                   |                |                      |                      |  |
|                                               |                                       |                |                         |                 |                           |                   |                |                      | SAVE                 |  |

**REMINDER:** Do not forget to **SAVE** the Grade Roster. The Approval Status only indicates that the roster is fully graded and ready for the Registrar's Office to post.